## Guidance Note for using the Tester app and access the latest version of the ENAP questionnaire.

This document has been compiled to assist you with the step-by-step installation and use the tester APP to test the INDEPTH-ENAP questionnaire template.

You will be required to have access to an Android tablet or phone.

The Tester APP will allow you to access the latest version of the questionnaire.

Please follow the instructions below to download the mobile app and access the questionnaire.

Please circulate this note to the researchers involved in the study in your site and compile and send us comments by **COB the 19<sup>th</sup> of July.** 

These comments will be used to Improve the performance of the questionnaire template that will be implemented in the next few months.

## NOTE: You need to ensure you have at least 204 Megabytes of storage space left on your device before installing the Survey Solutions Tester APP.

## STEP 1: Connect to the WIFI from your Android device.

Connect your Android device to the internet using either 3G/4G or WIFI. This is made possible by taping the WIFI icon or the mobile data icons

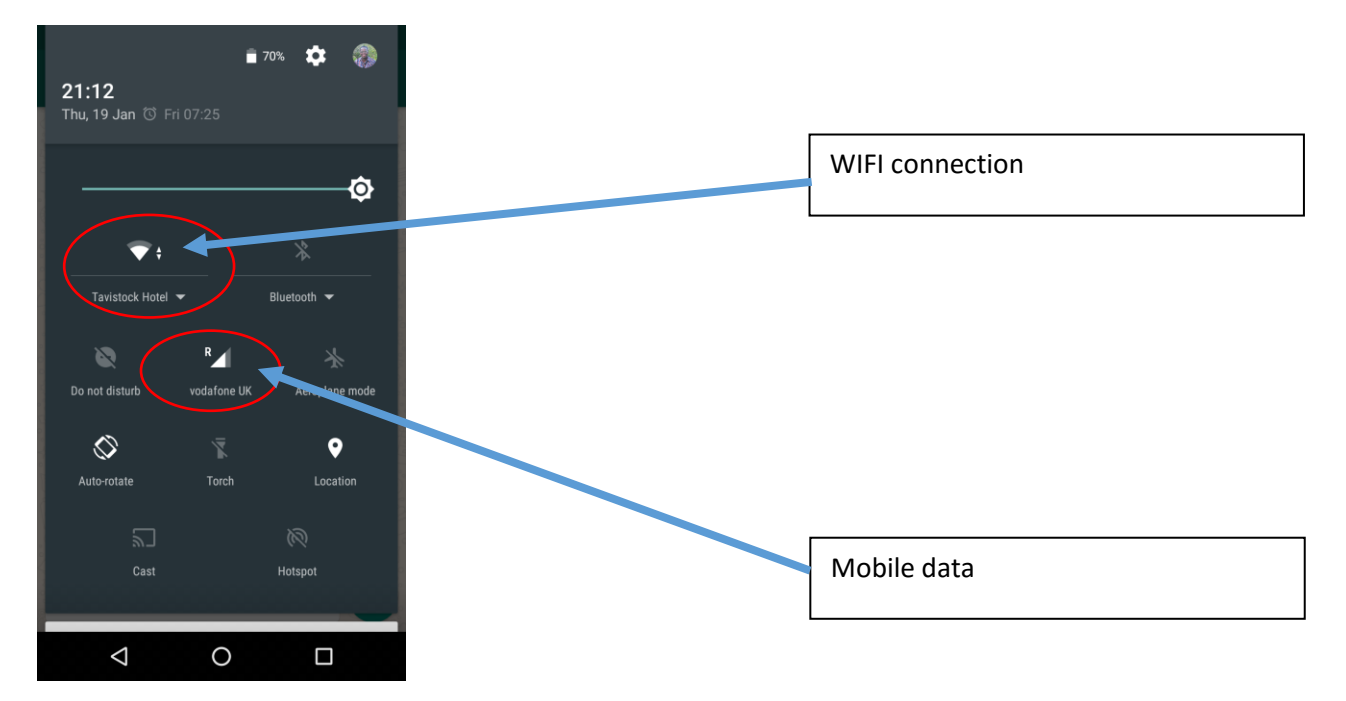

Once your device is connected to the internet you will now need to open the Google Play Store APP. If you cannot find this APP, you need to look for an APP that looks like the image below

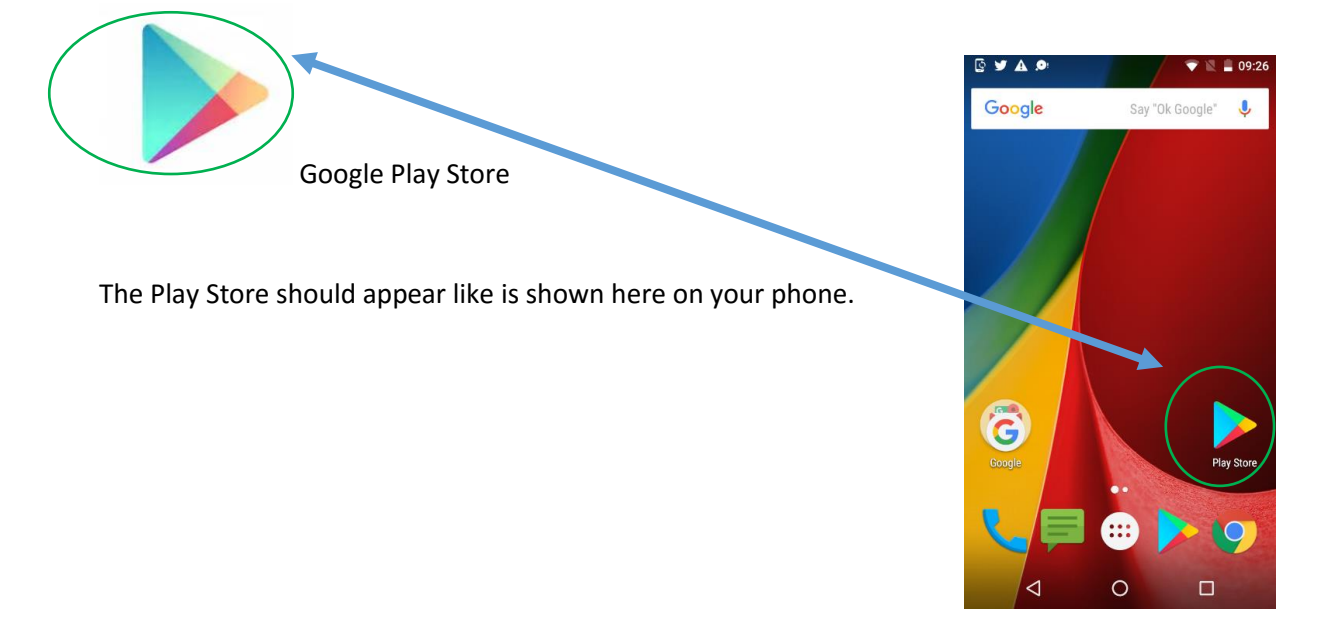

## 2. STEP 2 – Download Survey Solutions Tester from Google Play.

When your Play Store APP is open, you now need to search and download the Survey Solutions Tester APP using the steps shown below.

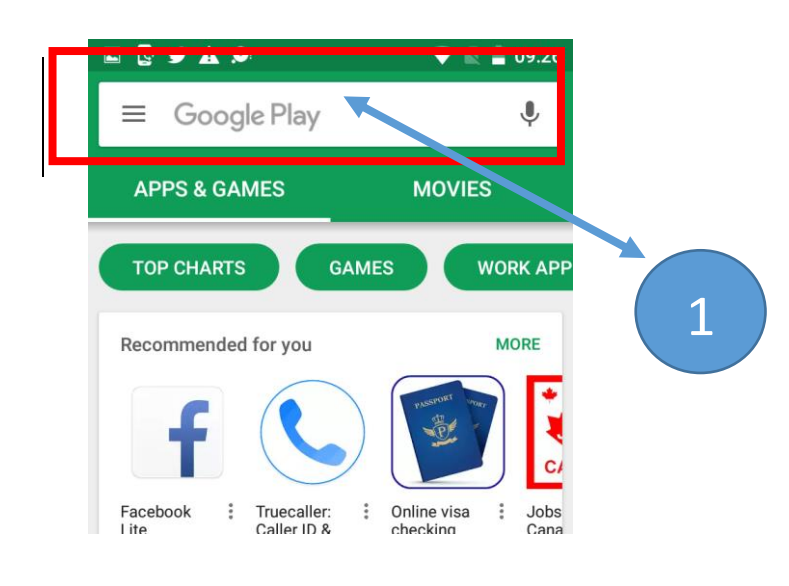

Tap on the highlighted part on your tablet/phone

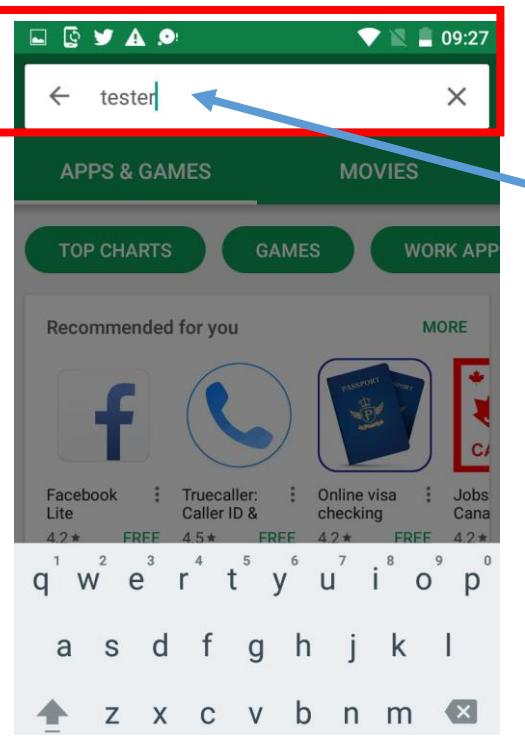

Type Tester in the highlighted part to search for the Tester APP

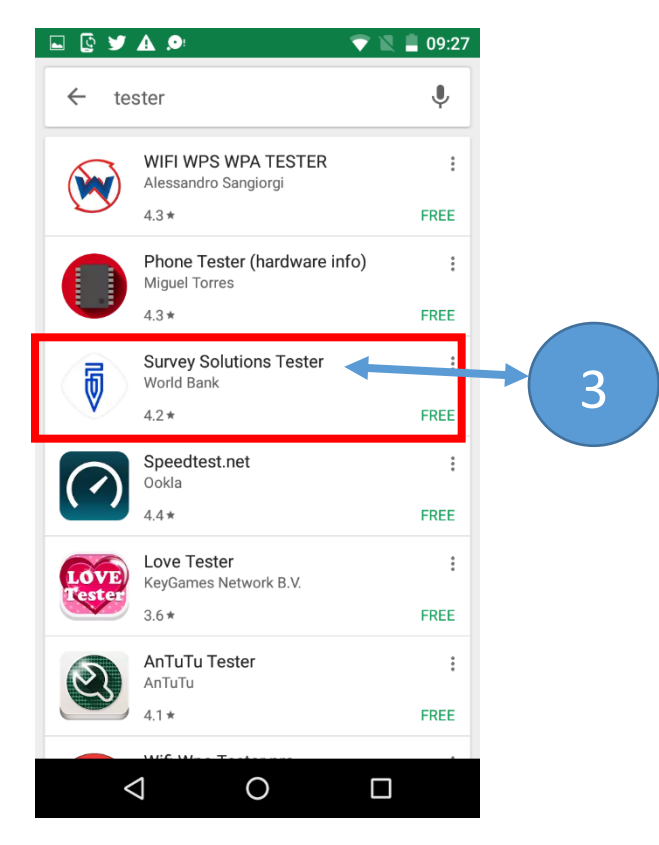

Tap on the Survey Solutions Icon to open for the installation

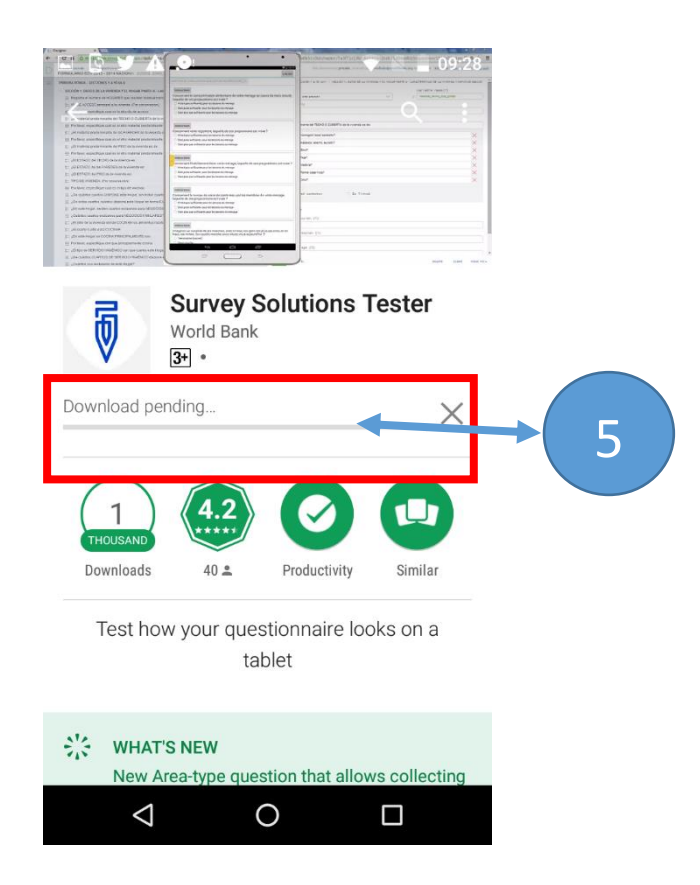

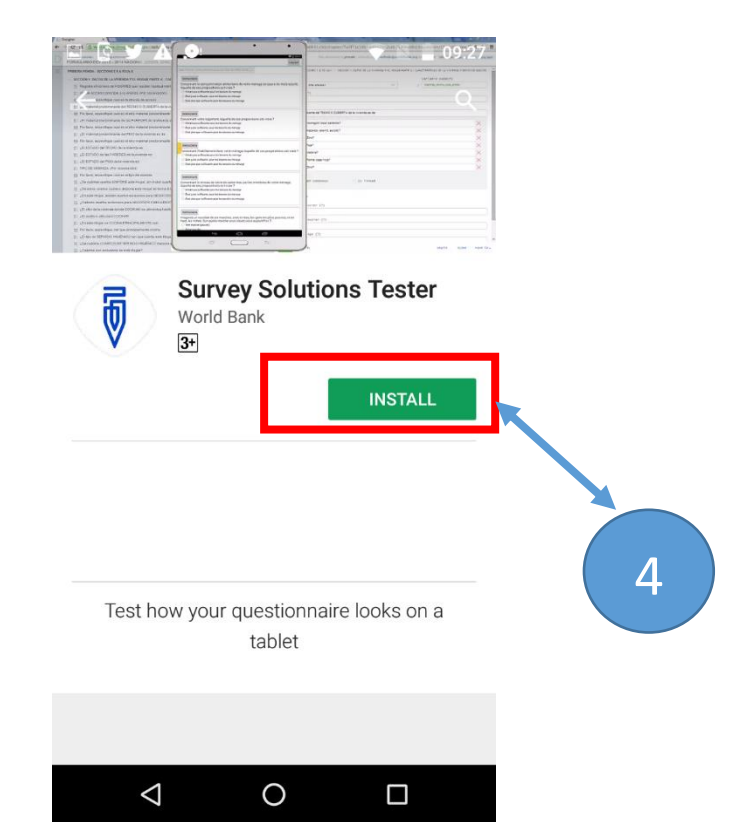

Tap on the installation Icon to install Survey Solutions Tester on your Tablet of Phone

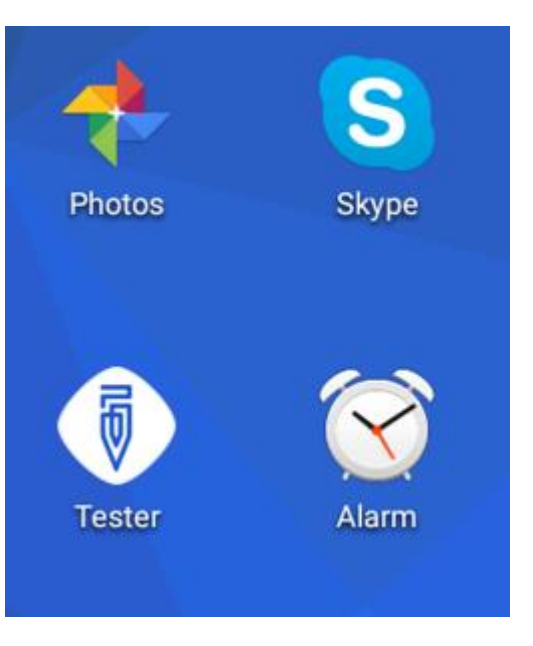

Once installation is complete, the Tester Icon should appear on your device.

Wait for the APP to completed download and installation

Note: The Tester APP has a white background. This should not be confused with the Interviewer APP. The Tester APP does not store any data. It is only used for training purposes only.

## 3. STEP 3 Log in in the Tester App.

When the download and installation of the Tester APP is complete, double click on the Tester APP to open it. The hope screen should look like the ones presented below. In order to access the INDEPTH-ENAP questionnaire template for testing, you should login using the **control** username and **control** as the password.

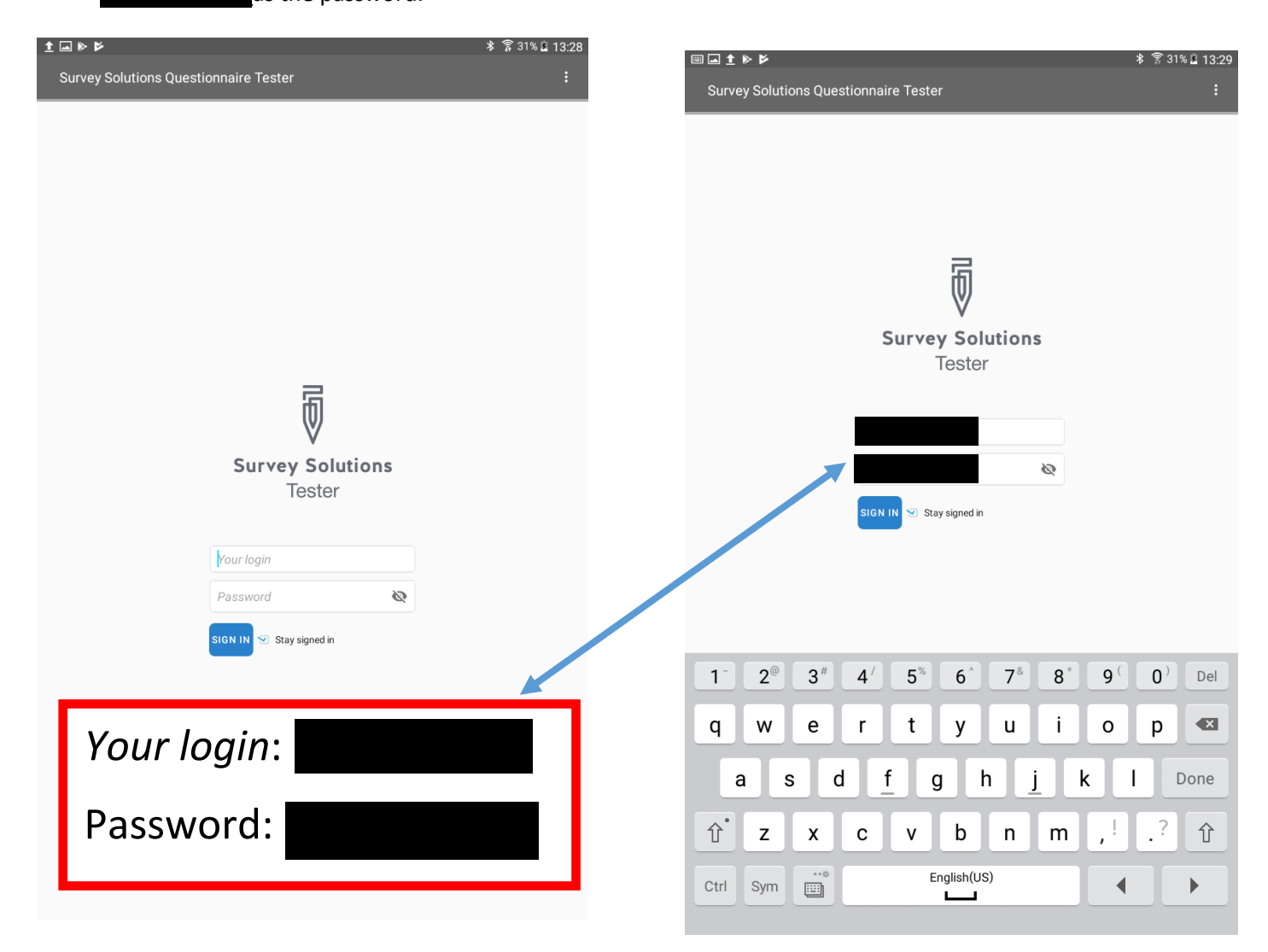

When the login is successful, you should now be able to view the available questionnaire template for testing as is shown below in STEP 4. You should now click on the ENAP\_INDEPTH\_V## template link to activate the questionnaire for testing.

NOTE

BEFORE STARTING TO TEST THE QUESTIONNAIRE TEMPLATE, WE ADVISE YOU TO TAKE NOTES FOR SUGGESTIONS OR COMMENTS ON THE DIFFERENT SECTIONS AND QUESTIONS IN THE APP.

REMEMBER TO NOTE DOWN THE QUESTION NUMBER OR SECTION NUMBER.

REMEMBER THAT AT THIS STAGE WE EXPECT ONLY THE DIFFERENT HDSS CORE SCIENTISTS WHO ARE ALREADY FAMILIAR WITH THE ENAP STUDY TO CONDUCT QUESTIONNAIRE TEMPLATE TESTING. FEEDBACK ON ANY INCONSISTENCIES OR CHALLENGES WHEN TESTING THE APP SHOULD BE SUBMITTED TO THE INDEPTH-ENAP CORE TEAM FOR IMPROVEMENTS TO FOLLOWING EMAIL ADDRESS TO THE INDEPTH-BAR 19<sup>TH</sup> JULY 2017.

LASTLY, PLEASE COMPILE ALL THE FEEDBACK FROM YOUR HDSS SCIENTISTS INTO ONE MS WORD DOCUMENT TO AVOID SUBMITTING DUPLICATED/MANY NOTES.

# 4. STEP 4: Access the latest version of the ENAP/INDEPTH Survey Questionnaire.

Click on the link to activate the questionnaire template. Click on the most recent or newest version of the INDEPTH\_ENAP questionnaire template incase more than one version of the templates appears on your device.

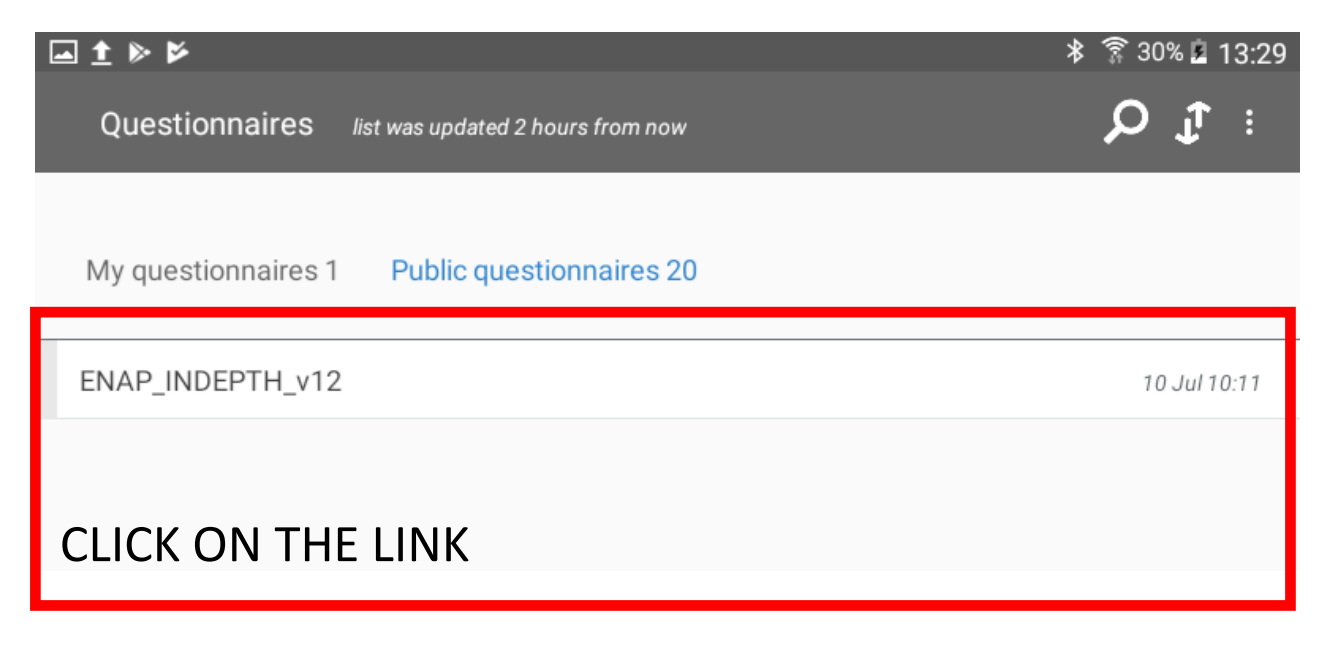

## 5. STEP 5: Check the latest version of the survey questionnaire.

Tester should appear like in the picture below. The grayed out words are the identifier variables that your HDSS will have selected. You should tap on the **START** button to begin testing

|                              | 🖇 🗊 31% 🛓 13:32 |
|------------------------------|-----------------|
| ENAP_INDEPTH_v12             | <b>₽</b> :      |
| Zone/village                 |                 |
| House number/compound number |                 |
| Name of woman                |                 |
| 1D number of woman           |                 |
| START                        |                 |

#### NOTE:

- 1. Some of the questions that are add-on to the INDEPTH-ENAP survey and will not appear for certain countries. An example vaccination questions that are highlighted <u>YELLOW</u> in the MS Excel version of the questionnaire template that have been selected by Bandim HDSS.
- 2. All sections in the MS-Excel that appear in **GREEN**, the Survey Solutions APP will do this for you

After tapping the **START** button, the APP should direct you to the next page where you are required to select the country in which your HDSS is located.

#### Country selection.

|                                                                               | ≱ 🛜 30% 🖻 13:32  |
|-------------------------------------------------------------------------------|------------------|
| ■ Country selection                                                           | Ĵ <sup>®</sup> ⊨ |
| Before you begin the interview, please choose your LOCATION (site an country) | nd               |
| O MATLAB, Bangladesh                                                          |                  |
| O Dabat, Ethiopia                                                             |                  |
| O Kintampo, Ghana                                                             |                  |
| O Bandim, Guinea Bissau                                                       |                  |
| O Iganga, Uganda                                                              |                  |
|                                                                               |                  |
| TAP ON YOUR RESPECTIVE HDSS                                                   | LINK             |

#### Listing variables

After selecting your respective HDSS, Since Dabat, Kintampo, Iganga-Mayuge HDSS and Matlab HDSS sites will not see the LISTING tab because a template for the woman listing has not yet been created. However, Bandim HDSS where the Listing has been created, the LISTING Tab will appear and this will be prepopulated with the woman's information in the final interviewers APP. These variables need to be identified by each HDSS.

| <b>▲</b> 1 | * ₽                                                                            | ≱ 🛜 30% 🖻 13:33 | <b>■ 1</b> | ►                                                                              | * 🔋 3 | 0% 🚊 | 13:33 |
|------------|--------------------------------------------------------------------------------|-----------------|------------|--------------------------------------------------------------------------------|-------|------|-------|
| =          | Country selection                                                              | Ĵ. :            | =          | Country selection                                                              |       | Ţ,   |       |
|            | Before you begin the interview, please choose your LOCATION (site and country) |                 |            | Before you begin the interview, please choose your LOCATION (site and country) |       |      |       |
|            | O MATLAB, Bangladesh                                                           |                 |            | MATLAB, Bangladesh                                                             | ×     |      |       |
|            | O Dabat, Ethiopia                                                              |                 |            | O Dabat, Ethiopia                                                              |       |      |       |
|            | O Kintampo, Ghana                                                              |                 |            | O Kintampo, Ghana                                                              |       |      |       |
|            | Bandim, Guinea Bissau                                                          | ×               |            | O Bandim, Guinea Bissau                                                        |       |      |       |
|            | O Iganga, Uganda                                                               |                 |            | O Iganga, Uganda                                                               |       |      |       |
| Г          | _                                                                              |                 |            |                                                                                |       |      |       |
|            | LISTING                                                                        |                 |            | INTRODUCTION AND CONSENT                                                       |       |      |       |
| Ŀ          | TAP ON THE LISTING                                                             |                 |            |                                                                                |       |      |       |

NOTE: YOU ARE USING THE TESTER APP THEREFORE, THE PREPOPULATED INFORMATION WILL NOT APPEAR.

#### Consent form and signature

After completing the Listing, the APP will direct you to the **INTRODUCTION AND CONSENT** section, where you can begin the testing the functionality of the questionnaire template.

#### NOTE:

1. If you do not tap on the options for the question "*May I begin the interview?*", You will not be able to proceed testing the questionnaire functionalities.

|                                | ≱ 🛜 30% 🖹 13:34                                                                                   |
|--------------------------------|---------------------------------------------------------------------------------------------------|
| ■ INTRODUCTION AND CONSENT     | £ :                                                                                               |
| Hello. My name is              | <br>all over<br>ake<br>1<br>survey,<br>your<br>ant to<br>tion or<br>nore<br>1 listed<br>d. Do you |
| May I begin the interview now? |                                                                                                   |
| O YES                          |                                                                                                   |
| O NO                           |                                                                                                   |
|                                |                                                                                                   |
| TO COMPLETE SCREEN             |                                                                                                   |

## Sturecture of the questionnaire

Below is the structure of the questionnaire template which can be accessed by tapping the expansion icon on the top left corner which appears like this

|     | রি 32%।                                                                | 20:18 |
|-----|------------------------------------------------------------------------|-------|
| ENA | P_INDEPTH_v12                                                          |       |
|     |                                                                        |       |
|     | Cover                                                                  |       |
|     | Country selection                                                      |       |
|     | Listing                                                                |       |
|     | INTRODUCTION AND CONSENT                                               |       |
|     | SECTION 1: RESPONDENT BACKGROUND                                       |       |
| +   | SECTION 2: BIRTH HISTORY (BH)                                          |       |
| -   | SECTION 4: PREGNANCY AND POSTNATAL CARE (BH)                           |       |
|     | PREGNANCY AND POSTANATAL CARE FOR BIRTHS IN THE LAST 5 YEARS - segunda |       |
|     | RETROSPECTIVE FERTILITY INTENTION                                      |       |
|     | ANTENATAL CARE                                                         |       |
|     | VACCINATION                                                            |       |
|     | BIRTH AND DEATH REGISTRATION                                           |       |
|     | DELIVERY CARE                                                          |       |
|     | POSTNATAL CARE                                                         |       |
|     | + PREGNANCY AND POSTANATAL CARE FOR BIRTHS IN THE LAST 5 YEARS - nm    |       |
|     | + PREGNANCY AND POSTANATAL CARE FOR BIRTHS IN THE LAST 5 YEARS - bebe  |       |
|     | + PREGNANCY AND POSTANATAL CARE FOR BIRTHS IN THE LAST 5 YEARS - jano  |       |
| +   | SECTION 8: FERTILITY PREFERENCE                                        |       |
| +   | SECTION 9: SES                                                         |       |

#### **Interview Progress**

At this point you are now ready to proceed testing the questionnaire template. Below are some of interface options that will notice while testing the APP and the questionnaire template.

a. When completing the INTRODUCTION AND CONSENT section, ensure that you remember to tap on the text box below the question "Date when the signature of the interviewee received" Otherwise the APP will not be able to compute correct values of the age of the individuals in question in the preceeding sections

| May I begin the interview now?                                                                                                    |                                                                                                    |     |                   |
|----------------------------------------------------------------------------------------------------|----------------------------------------------------------------------------------------------------|-----|-------------------|
| • YES                                                                                                    | ×                                                                                                    |     |                   |
| 0 NO                                                                                                    |                                                                                                    |     |                   |
| Signature of interviewee recieved?                                                                                                    |                                                                                                    |     |                   |
| NSTRUCTION<br>PLEASE ASK THE INTERVIEWEE TO SIGN THE CONSE<br>SING THE CONSENT FORM, YOU CANNOT PROCEED I<br>PREVIOUS QUESTION "MAY I BEGIN THE INTERVIEW | INT FORM. IF THE INTERVIEWEE REFUSES TO<br>VITH THE INTERVIEW. PLEASE GO BACK TO THE<br>NOW?" AND CLICK "NO" |     |                   |
| • YES                                                                                                    | ×                                                                                                    |     |                   |
| 0 NO                                                                                                    |                                                                                                    |     |                   |
| Date when the signature of interviewee v                                                                                                    | vas received                                                                                                 |     |                   |
| 7/10/2017 1:34:44 PM                                                                                                    | TAP ON THE                                                                                                   | ABO | VE TEXT BOX TO    |
| Tap to record current time                                                                                                    | RECORD THE                                                                                                   | COR | RECT TIME AND DAT |
| SECTION 1: RESPONDENT BACKGROUND                                                                                                    |                                                                                                    |     |                   |
|                                                                                                    |                                                                                                    |     |                   |

**b.** When you succefully complete a section, the section Header of that section will turn from **BLUE** to **GREEN** as is shown in the Pictures below

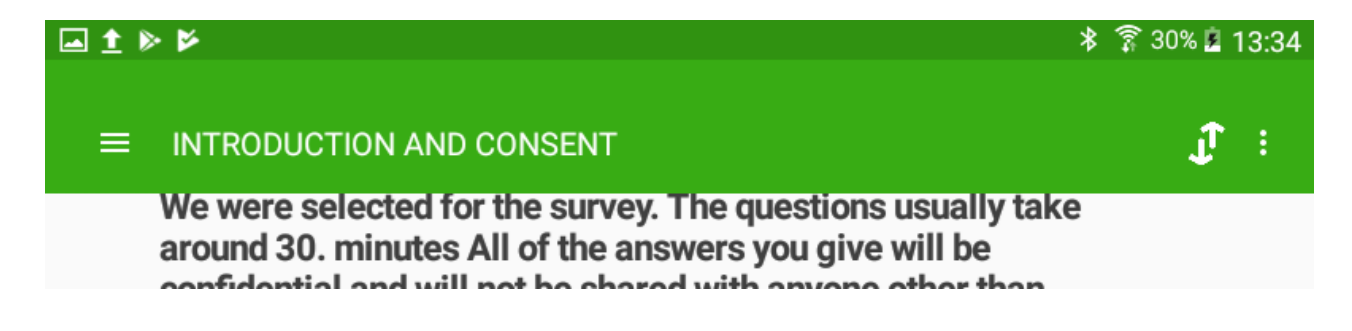

c. When you complete SECTION 1: RESPONDENT BACKGROUND, The APP will randomize you to either the <u>PREGNANCY HISTORY SECTION TWO</u> or the <u>BIRTH HISTORY SECTION</u> <u>TWO</u> as is expected and is clearly elaborated in the study protocols that you have all submitted to your Institutional Review Boards.

|   | ⊑ <b>1 ⊳ ⊳</b>                                                                                                 |      |
|---|----------------------------------------------------------------------------------------------------|------|
| ≡ | SECTION 1: RESPONDENT BACKGROUND                                                                               | £ :  |
|   | Q.123 What is your ethnicity?                                                                                  |      |
|   | O Baganda                                                                                                    |      |
|   | O Banyankole                                                                                                   |      |
|   | O Basoga                                                                                                    |      |
|   | O Other                                                                                                    |      |
|   | Your random number is 0.652124994272424. Random Questionnaire assigned, please continue with the Questionnaire |      |
|   | SECTION 2: PREGNANCY HISTORY (PH)                                                                              |      |
| Γ | F THE RANDOM NUMBER IS GREATER THAN 0.5 Y                                                                      | ′OU  |
|   | WILL BE ASSIGNED THE PREGNANCY HISTORY SEC                                                                     | TION |
|   | 2, ELSE YOU WILL BE ASSIGNED THE LIVE BIRTH                                                                    |      |
|   | HISTORY MODULE FOR SECTION 2                                                                                   |      |

### Error messages

Erroneous entries that are entered or entries that are outside the expected range will flag a **RED** wording, and the **SECTION HEADER** will also flag a **RED** as is shown below.

| ▶ 卷 第 29                                                                                                    | % 🚊                                                                                                    | <b>1</b> 3:40                                                                                                    |                                                                                                    |
|----------------------------------------------------------------------------------------------------|----------------------------------------------------------------------------------------------------|----------------------------------------------------------------------------------------------------|----------------------------------------------------------------------------------------------------|
| SECTION 1: RESPONDENT BACKGROUND                                                                                                    | Ţ                                                                                                    |                                                                                                    |                                                                                                    |
| O November                                                                                                    |                                                                                                    |                                                                                                    |                                                                                                    |
| O December                                                                                                    |                                                                                                    |                                                                                                    |                                                                                                    |
| O DON'T KNOW the month                                                                                                    |                                                                                                    |                                                                                                    |                                                                                                    |
| ).106 How old were you at your last birthday?                                                                                                    |                                                                                                    |                                                                                                    |                                                                                                    |
| NSTRUCTION                                                                                                    |                                                                                                    |                                                                                                    |                                                                                                    |
| lease record age in complete years.                                                                                                    |                                                                                                    |                                                                                                    |                                                                                                    |
| his is one of the most important questions in the interview, since almost all analysis of the survey data<br>lepends on the respondent's age. You must ask Q. 106 even if the woman provided her birth date in<br>esponse to Q. 105.                                                                                                    |                                                                                                    |                                                                                                    |                                                                                                    |
| PLEASE REFER TO THE TRAINING MANUAL, BELOW ARE POSSIBLE OPTIONS<br>(1) If the woman knows her age, enter it in the space provided. If the woman does not know her age, you<br>(1) need to use one of the following methods to estimate her age.<br>(1) If the woman does not know her age, and year of birth is not reported in Q. 105, you will have to probe<br>(2) to estimate her age.<br>(3) The woman does not know her age and probing did not help. If probing does not help in determining<br>(3) the woman does not know her age and probing did not help. If probing does not help in determining<br>(4) the reported on the space of birth was not reported in Q. 105, you will have to estimate her age. |                                                                                                    |                                                                                                    |                                                                                                    |
| temember, this is a last resort to be used only when all your efforts at probing have failed.                                                                                                    |                                                                                                    |                                                                                                    |                                                                                                    |
| HECKING CONSISTENCY OF BIRTH DATE AND AGE RESPONSES:<br>Arithmetic Method<br>Chart Method                                                                                                    |                                                                                                    |                                                                                                    |                                                                                                    |
| 1900 ×                                                                                                    |                                                                                                    |                                                                                                    |                                                                                                    |
| NSWER IS INVALID                                                                                                    |                                                                                                    |                                                                                                    |                                                                                                    |
| The age value is outside the range, please correct. If AGE below 15 or above 49, please END the<br>nterview                                                                                                    |                                                                                                    |                                                                                                    |                                                                                                    |
|                                                                                                    |                                                                                                    |                                                                                                    |                                                                                                    |
|                                                                                                    | SECTION 1: RESPONDENT BACKGROUND    November   December   DON'T KNOW the month     2.106 How old were you at your last birthday?   NUTRINCTION Nease record age in complete years. This is one of the most important questions in the interview, since almost all analysis of the survey data gends on the respondent's age. You must ask Q. 106 even if the woman provided her birth date in separate to Q. 105. VERAGE REFER TO THE TRAINING MANUAL, BELOW ARE POSSIBLE OPTIONS If the woman knows her age, enter it in the space provided. If the woman does not know her age, you ill need to use one of the following methods to estimate her age. Of the woman does not know her age and probing did not help. If probing does not help in determining the respondent's age and date of birth was not recorded in Q. 105, you will have to probe or by the estimate her age. The woman does not know her age and probing did not help. If probing does not help in determining the respondent's age and bate of birth was not recorded in Q. 105, you will have to estimate her age. The woman know her age and probing did not help. If probing does not help in determining the respondent's age and bate of birth was not recorded in Q. 105, you will have to estimate her age. The woman the herd age and birth as not recorded in Q. 106, you will have to estimate her age. The woman the herd age and probing did not help. If probing does not help in determining the respondent's age and tate of birth was not recorded in Q. 106, you will have to estimate her age. The woman kent does not know her age and probing did not help. If probing have failed. HECKING CONSISTENCY OF BIRTH DATE AND AGE RESPONSES: Arithmetic Method They woman due to be used only when all your efforts at probing have failed. HECKING CONSISTENCY OF BIRTH DATE AND AGE RESPONSES: Arithmetic Method <p< td=""><td>SECTION 1: RESPONDENT BACKGROUND   November   December   DON'T KNOW the month   NOT KNOW the month   NOT KNOW the month   NITHOUS AND AND AND AND AND AND AND AND AND AND</td><td>* * ? 29% 1 13: SECTION 1: RESPONDENT BACKGROUND • November • December • DON'T KNOW the month • DON'T KNOW the month • ON'T KNOW the month • ON'T KNOW the month of the month of the woman provided her birth date in segonase to a first optical to estimate her age. • ON'T KNOW the month her age and year of birth is not reported in 0. 105, you will have to probe the respondent ther age. • ON'T KNOW the month her age and probing did not help. If probing does not help in determining herespondent ther age. • ON'T to SUBSECONSISTENCY OF BIRTH DATE AND AGE RESPONSES: • Attimute is a last resort to be used only when all your efforts at probing have failed. • ON'T KINCONSISTENCY OF BIRTH DATE AND AGE RESPONSES:<!--</td--></td></p<> | SECTION 1: RESPONDENT BACKGROUND   November   December   DON'T KNOW the month   NOT KNOW the month   NOT KNOW the month   NITHOUS AND AND AND AND AND AND AND AND AND AND | * * ? 29% 1 13: SECTION 1: RESPONDENT BACKGROUND • November • December • DON'T KNOW the month • DON'T KNOW the month • ON'T KNOW the month • ON'T KNOW the month of the month of the woman provided her birth date in segonase to a first optical to estimate her age. • ON'T KNOW the month her age and year of birth is not reported in 0. 105, you will have to probe the respondent ther age. • ON'T KNOW the month her age and probing did not help. If probing does not help in determining herespondent ther age. • ON'T to SUBSECONSISTENCY OF BIRTH DATE AND AGE RESPONSES: • Attimute is a last resort to be used only when all your efforts at probing have failed. • ON'T KINCONSISTENCY OF BIRTH DATE AND AGE RESPONSES: </td |